#### 华歌 AI 语音场景控制器加入 d1 主机设置指南

一、将华歌 AI 语音场景控制器加入 d1 主机

1、 进入 d1 主机,选择"照明",选择右上角的"+"按钮

| <b>d</b> .Sm | nartHome |   | ≣             |              |            | d.Ligh | it 智能照明 |         |   |            | Ð   |
|--------------|----------|---|---------------|--------------|------------|--------|---------|---------|---|------------|-----|
| 公            | 首页       | > | 视图            | 14-rites     |            | 设备     | 1       | 房间      | - |            |     |
| ŀ            | 开门       | > | □□□□ <b>會</b> | 收船           |            |        |         |         |   |            | ۲   |
| Ŷ            | 照明       | > |               |              |            | ☆      |         |         |   |            | ☆   |
| 813          | 窗帘       | > |               | 智能插座<br>0.0瓦 | $\bigcirc$ | >      |         | 欢迎模式    |   | $\bigcirc$ | >   |
| - HINH       | 舒适       | > |               |              |            | ☆      |         |         |   |            |     |
| ***          | 娱乐       | > |               | 离家侯式         | 0          | >      |         | 山家模式    |   | $\bigcirc$ | >   |
| Ø            | 安防       | > |               | 右側灯          |            | ☆<br>> |         | 中间灯     |   | $\bigcirc$ |     |
| <b>9</b>     | 监控       | > |               |              |            |        |         |         |   | 0          |     |
|              | 场景       | > |               | 左侧灯          | $\bigcirc$ | ☆<br>> | R       | 智能声光报警器 |   | $\bigcirc$ | ☆ > |

#### 2、选择"AI语音控制器"

| く 🗲 请选                                | 择设备                 |
|---------------------------------------|---------------------|
| ●<br>■<br>310系列无线智能四鍵<br>开关&场展函统      | 500系列无线智能<br>单键开关面板 |
| 500系列元线智能<br>双键于长面板                   | 500系列无线智能<br>三键开关面板 |
| ★ ★ ★ ★ ★ ★ ★ ★ ★ ★ ★ ★ ★ ★ ★ ★ ★ ★ ★ | 2路开关+2路缆纸<br>无线喷磁模块 |
| AI语音场震控制器                             |                     |

3、d1 主机进入添加设备模式,在倒计时内进行模块认证的操作。由于 d1 主机 在添加 Z-wave 设备的时候会降低 Z-wave 无线信号功率(避免出现将邻居房间的 Z-wave 设备错误认证到主机内的情况),所以需要将无线智能插座拿至距离 d1 主机 3 米以内的位置进行添加,添加结束后在将面板安装到原位置

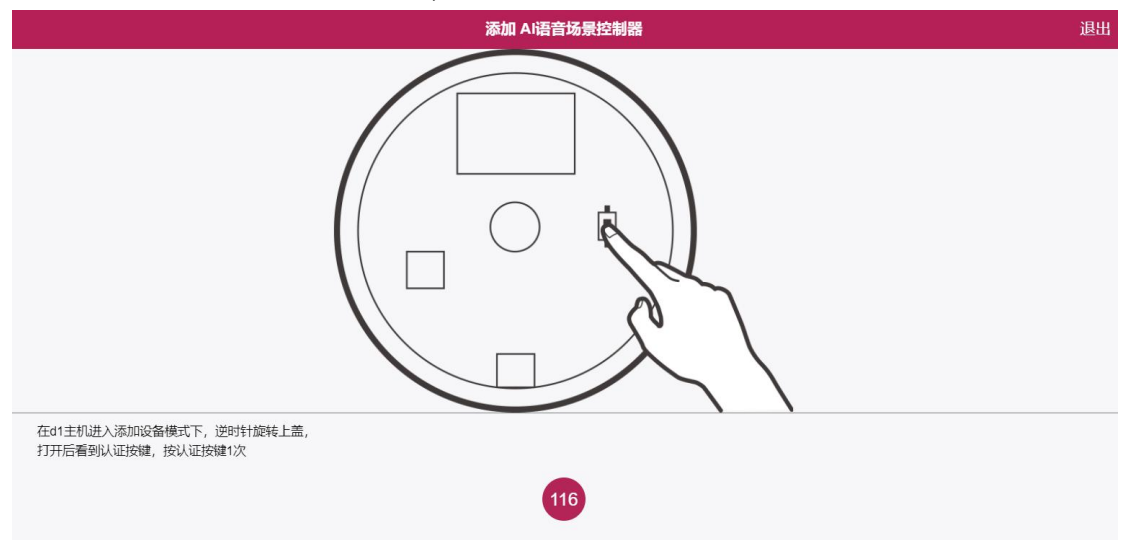

(1) 在 d1 主机进入添加设备模式下,按设备的认证/删除按键 1 次(逆时针轻 轻旋转图 1 上的扣盖打开,图 2 方框标注的 S1 按键即为认证/删除按键)

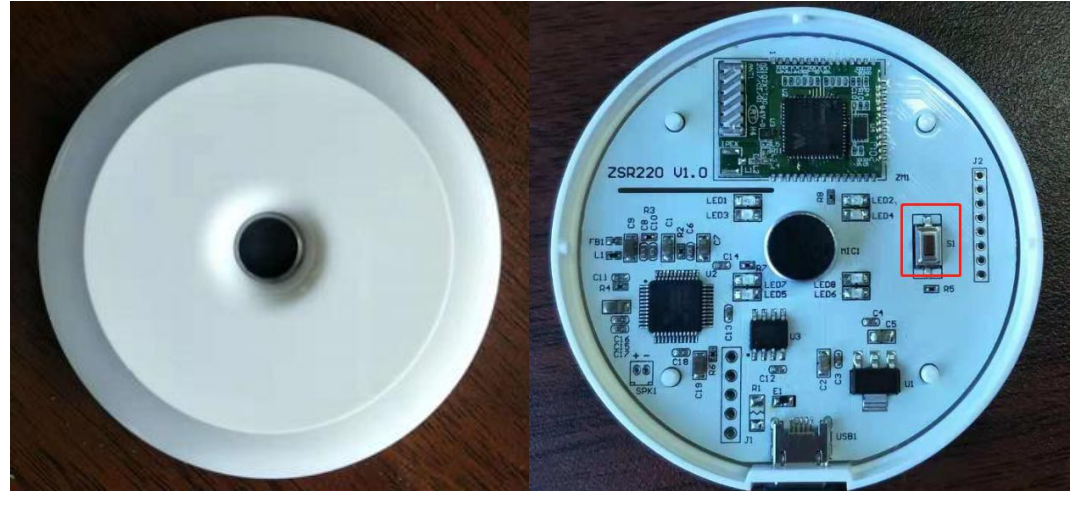

图 1

图 2

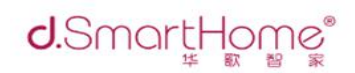

#### 4、设备添加成功后,按照下图内容进行操作

| <                                                  | 设备添加向导                |   |
|----------------------------------------------------|-----------------------|---|
| 步骤3:命名您的设备                                         |                       |   |
| 探测到设备                                              |                       |   |
| 设备已经添加。                                            |                       |   |
| 现在你可以给你的设备命名并且选择你想要把设备加入的房间                        | ז                     |   |
| 给你的设备命名                                            |                       |   |
|                                                    |                       |   |
| 填写设备名称                                             |                       |   |
| *必填                                                |                       |   |
| 设置收藏                                               |                       |   |
| 这一个问题。<br>点击右边的星星按钮把设备加入收藏。<br>你可以在设备标签页随时取消设备的收藏。 | 点击收藏后在主页收藏界面可以快速找到该设备 |   |
| 为设备选择所属房间                                          |                       |   |
|                                                    |                       |   |
| 所属房间                                               | 未设置设备所在房间             | • |
| 添加新的房间                                             |                       |   |
|                                                    | 保存修改                  |   |

3、设置结束后,设备就会出现在"照明"中

# 语音控制器 加入收藏界面 ☆ 小华-智能语音控制器 进入设置界面 ♪

4、进入设置界面

| 所属房间 | 未设置 | 修改设备所在房间 |  |
|------|-----|----------|--|
|      | 保存  | 字修改      |  |

#### 二、将华歌 AI 语音场景控制器从 d1 主机中取消配对

#### 1、进入 d1 主机,选择"照明",选择">"设置界面图标

| ٦ | 之法 | $\geq$ |
|---|----|--------|

#### 2、进入设置界面后选择"删除设备"

| 设备选项 |      | > |
|------|------|---|
| 日志   |      | > |
| 提醒   |      | > |
| 场景   |      | > |
|      | 删除设备 |   |

3、弹出删除界面对话框后选择"取消配对"。注意"删除"选项一般不要使用,

#### 请确认

**取消配对:**如果您有设备,并且该设备还在工作中,那么应该通过「解除配对」按钮来进行移除。

删除: 否则,如果设备已经丢失或者损坏,您可以通过「删除」按钮来移除,而不需要通过解除配对的方式。

取消 删除 取消配对

4、d1 主机进入删除 Z-wave 设备模式,此时 d1 主机提示"处于删除模式中,请 触发设备",在 60 秒倒计时结束前,按设备的认证/删除按键 1 次,删除成功

#### 请确认

**取消配对:**如果您有设备,并且该设备还在工作中,那么应该通过「解除配对」按钮来进行移除。

删除: 否则, 如果设备已经丢失或者损坏, 您可以通过「删除」按钮来移除, 而不需要通过解除配对的方式。

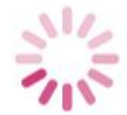

56

处于删除模式中,请触发设备

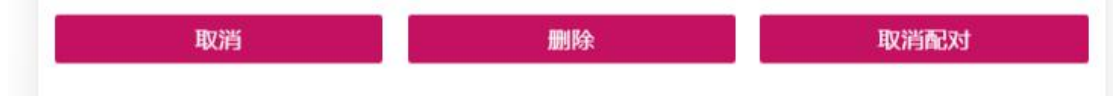

5、设备删除完成后,在"照明"中就看不到此设备了

三、常见问题:如果无法添加认证,请尝试删除程序

1、 点击"照明", 界面右上角的"-"号进入删除模式

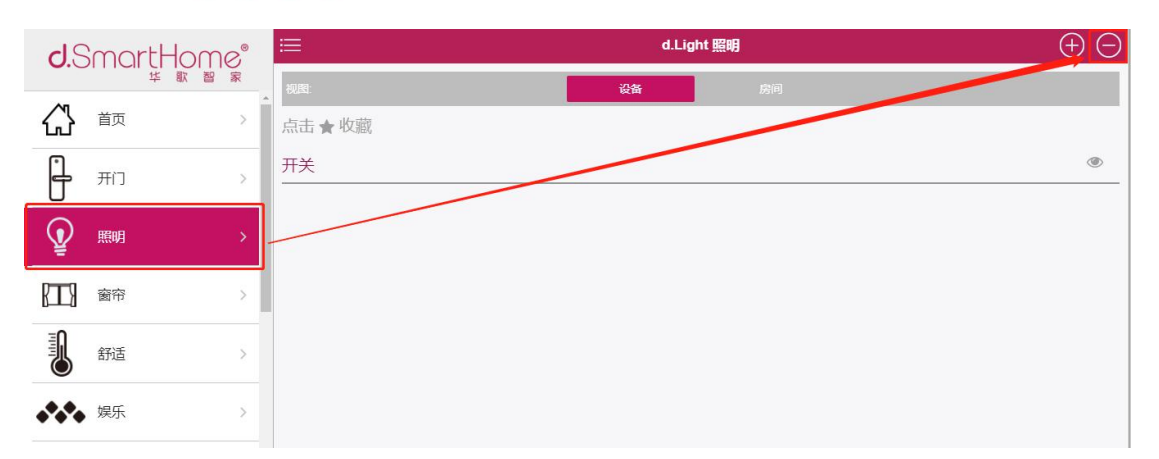

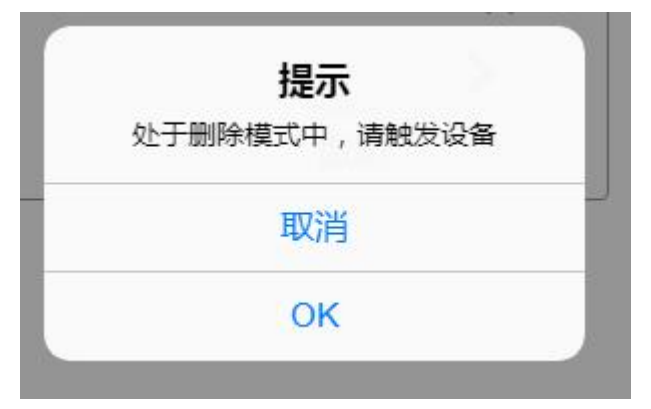

2、d1 主机进入删除模式中, 按设备的认证/删除按键 1 次, 设备删除完成后会 提示 "成功"

| - |    |  |
|---|----|--|
|   | 成功 |  |
|   | ОК |  |

3、设备删除完成后,再按照"将华歌 AI 语音场景控制器加入 d1 主机"进行添加操作